RIFERIMENTO: www.QGIS.org - ECDLGIS Syllabus - 3.2 Dati e attributi nei GIS- 3.2.2 Gestione degli attributi - 3.2.2.5 Definire i valori di una nuova colonna di attributi tramite operazioni logiche tra colonne di attributi

## 3.2.2.5 Definire i valori di una nuova colonna di attributi tramite operazioni logiche tra colonne di attributi

Ipotesi:

• Dati nella cartella ECDLGIS\_SYLLABUS (percorso: C:\GISeQGIS\_DATI\ECDLGIS\_SYLLABUS)

• *Progetti* presenti nella cartella PG\_ECDLGIS\_SYLLABUS (percorso: C:\GISeQGIS\_PROGETTI\PG\_ECDLGIS\_SYLLABUS)

Carichiamo il progetto PG\_SYL\_JOIN\_ComuniDati\_Comuni (progetto creato in ES\_SYL\_3\_2\_3\_7 Eseguire il collegamento tra due tabelle contenuto nella cartella C:\GISeQGIS\_ESERCIZI\ECDLGIS\_SYLLABUS)

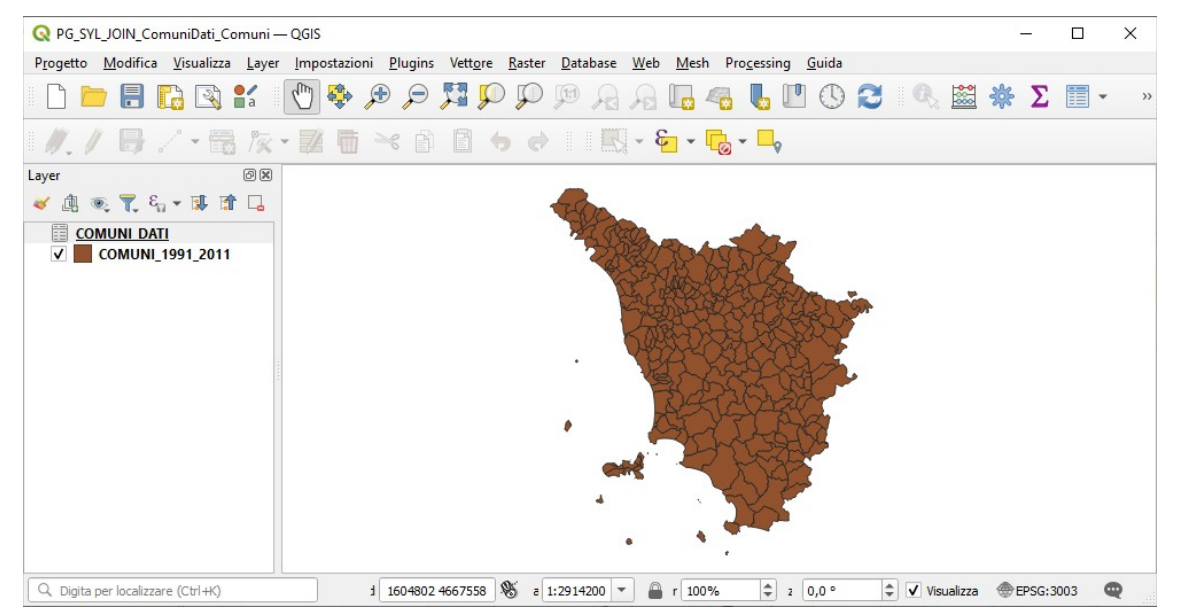

A seguito del Join tra il layer COMUNI\_1991\_2011 e il layer (tabella dati in formato csv) COMUNI\_DATI la **Tabella** Attributi del layer COMUNI 1991 2011 ha assunto temporaneamente in questo progetto il seguente tracciato:

| G | Q     COMUNI_1991_2011 — Elementi Totali: 287, Filtrati: 287, Selezionati: 0     — |                  |         |         |                 |                 |               |               |              |              |  |   |
|---|------------------------------------------------------------------------------------|------------------|---------|---------|-----------------|-----------------|---------------|---------------|--------------|--------------|--|---|
| 1 | / 2 日 2 日 2 日 2 日 2 日 2 日 2 日 2 日 2 日 2                                            |                  |         |         |                 |                 |               |               |              |              |  |   |
|   | ISTAT1991                                                                          | NOME             | PRO1991 | PRO2011 | DATI_PRCOM_1991 | DATI_PRCOM_2011 | DATI_POP_1991 | DATI_POP_2011 | DATI_ALT_MIN | DATI_ALT_MAX |  |   |
| 2 | 09052033                                                                           | SINALUNGA        | 52      | 52      | 52033           | 52033           | 11583         | 12476         | 246          | 545          |  |   |
| 3 | 09052032                                                                           | SIENA            | 52      | 52      | 52032           | 52032           | 56956         | 52839         | 167          | 414          |  |   |
| 4 | 09052035                                                                           | TORRITA DI SIENA | 52      | 52      | 52035           | 52035           | 7071          | 7357          | 249          | 586          |  |   |
| 5 | 09052034                                                                           | SOVICILLE        | 52      | 52      | 52034           | 52034           | 7640          | 9935          | 167          | 634          |  | * |
|   | Mostra Tutti gli Elementi                                                          |                  |         |         |                 |                 |               |               |              |              |  |   |

Vogliamo definire un nuovo campo VAR\_PROV contenente "Provincia invariata" o "PROVINCIA CAMBIATA" in base al riscontro di comuni con diversa codifica nei campi PRO1991 e PRO2011.

Apriamo per il layer COMUNI\_1991\_2011 il 🚰 Calcolatore di Campi e lo impostiamo come di seguito riportato:

|                                                                                                    |                                  | Aggiorna campo | esistente                                                     |               |                                                                                                    |                            |
|----------------------------------------------------------------------------------------------------|----------------------------------|----------------|---------------------------------------------------------------|---------------|----------------------------------------------------------------------------------------------------|----------------------------|
| Crea campo virtuale<br>lome campo in uscita<br>lipo campo in uscita<br>unghezza campo in uscita<br>Expressione Editor dell | /AR_PROV ab⊂ Testo (stringa)  26 |                |                                                               |               |                                                                                                    |                            |
| if "PRO1991" =                                                                                                    | * "PRO2011",'provincia inv       | 7ariata',      | C Cerca<br>feature<br>geometry<br>id<br>NULL<br>abc (STAT1991 | Mostra Valori | raggruppa field<br>Doppio click per aggiungere il<br>stringa contenente l'espression<br>Valori Q. Cerca | nome del campo alla<br>ne. |
|                                                                                                    |                                  |                | abc NOME<br>123 PRO1991                                       |               | Tutti i Valori Univoci                                                                                  | 10 Campioni                |

RIFERIMENTO: www.QGIS.org - ECDLGIS Syllabus - 3.2 Dati e attributi nei GIS- 3.2.2 Gestione degli attributi - 3.2.2.5 Definire i valori di una nuova colonna di attributi tramite operazioni logiche tra colonne di attributi

cliccando **OK** viene automaticamente attivata la modalità di modifica della tabella attributi che ha la nuova colonna VAR PROV:

| Q                                                                             | Q COMUNI_1991_2011 — Elementi Totali: 287, Filtrati: 287, Selezionati: 0 — 🗆 🗙 |                       |         |         |                 |                 |               |               |              |              |                |         | ×          |
|-------------------------------------------------------------------------------|--------------------------------------------------------------------------------|-----------------------|---------|---------|-----------------|-----------------|---------------|---------------|--------------|--------------|----------------|---------|------------|
| /                                                                             | 🥖 🐹 😽 😂 🛤 🖄 ڬ 🖆 ڬ 🖳 🍢 🍸 🗷 🇇 🔎 🏙 🏙 📓 🖼 🕮 🔍 📾                                    |                       |         |         |                 |                 |               |               |              |              |                |         |            |
| abc ISTAT1991     =     E     abc     T     Aggiorna Tutto     Aggiorna Tutto |                                                                                |                       |         |         |                 |                 |               |               |              | Aggiorna s   | elezione       |         |            |
|                                                                               | ISTAT1991                                                                      | NOME                  | PRO1991 | PRO2011 | DATI_PRCOM_1991 | DATI_PRCOM_2011 | DATI_POP_1991 | DATI_POP_2011 | DATI_ALT_MIN | DATI_ALT_MAX | VAR_           | PROV    | <b>A A</b> |
| 1                                                                             | 09048007                                                                       | CANTAGALLO            | 48      | 100     | 48007           | 100001          | 2536          | 3102          | 146          | 1223         | PROVINCIA C    | AMBIATA | _          |
| 2                                                                             | 09048009                                                                       | CARMIGNANO            | 48      | 100     | 48009           | 100002          | 9584          | 13991         | 26           | 628          | PROVINCIA C    | AMBIATA |            |
| 3                                                                             | 09048029                                                                       | MONTEMURLO            | 48      | 100     | 48029           | 100003          | 17164         | 17908         | 43           | 976          | PROVINCIA C    | AMBIATA |            |
| 4                                                                             | 09048051                                                                       | POGGIO A CAIANO       | 48      | 100     | 48051           | 100004          | 7941          | 9626          | 35           | 177          | PROVINCIA C    | AMBIATA |            |
| 5                                                                             | 09048034                                                                       | PRATO                 | 48      | 100     | 48034           | 100005          | 165707        | 185456        | 31           | 818          | PROVINCIA C    | AMBIATA |            |
| 6                                                                             | 09048047                                                                       | VAIANO                | 48      | 100     | 48047           | 100006          | 8848          | 9821          | 93           | 960          | PROVINCIA C    | AMBIATA |            |
| 7                                                                             | 09048048                                                                       | VERNIO                | 48      | 100     | 48048           | 100007          | 5464          | 6012          | 218          | 1255         | PROVINCIA C    | AMBIATA |            |
| 8                                                                             | 09052001                                                                       | ABBADIA SAN SALVATORE | 52      | 52      | 52001           | 52001           | 7243          | 6557          | 318          | 1725         | provincia inva | riata   |            |
| 9                                                                             | 09047001                                                                       | ABETONE               | 47      | 47      | 47001           | 47001           | 758           | 687           | 821          | 1938         | provincia inva | riata   |            |
| 4                                                                             |                                                                                |                       |         |         |                 |                 |               |               |              |              |                |         | *          |
|                                                                               | Mostra Tutti gli Eleme                                                         | nti 🖕                 |         |         |                 |                 |               |               |              |              |                |         | 3          |

ma la variazione non è ancora effettiva come è possibile vedere dal simbolo 📝 accanto al layer COMUNI\_1991\_2011 :

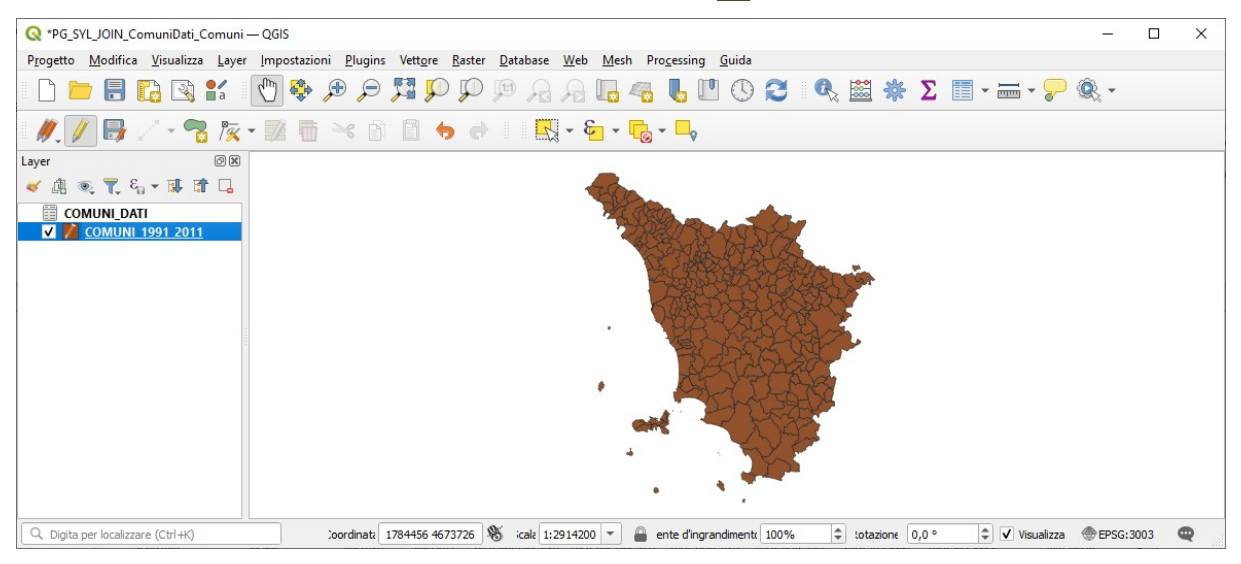

## se clicchiamo su 🥖 Attiva Modifiche :

| Q *PG_SYL_JOIN_ComuniDati_Comuni -              | — QGIS —                                                                                                    |         | × |
|-------------------------------------------------|----------------------------------------------------------------------------------------------------|---------|---|
| Progetto Modifica Visualizza Layer              | Impostazioni <u>P</u> lugins Vett <u>o</u> re <u>R</u> aster <u>D</u> atabase <u>W</u> eb <u>M</u> esh Pro <u>c</u> essing <u>G</u> uida |         |   |
| 🗋 🗁 🗐 🕼 🕄 🛍                                     | 🕐 💠 🗩 🔎 🎵 🖓 🕫 🗛 🗛 🗛 🗛 📞 🕐 🔇 🛠 🗮 × 🚃 × 🍃 🍭 :                                                                                              | •       |   |
| M. 🖉 📑 🦯 - 🔁 🌾 ·                                | - 📰 🛅 👈 🕼 🚺 👆 🥪 🔢 🔩 - 🦕 - 🦕                                                                                                    |         |   |
| Layer Attiva Modifiche Ø⊠<br>≪ ④ ● ▼ 5a ▼ ↓ 1 □ |                                                                                                    |         |   |
| COMUNI_DATI                                     |                                                                                                    |         |   |
| COMUNI 1991 2011                                |                                                                                                    |         |   |
| Q. Digita per localizzare (Ctrl+K)              | Attiva :oordinati 1305635 4785528 😻 icale 1:2914200 👻 🖴 ente d'ingrandimente 100% 🌩 :otazione 0,0 ° 🜩 🗸 Visualizza 👁 EP                  | SG:3003 | Q |

viene chiesto se salvare le modifiche o no:

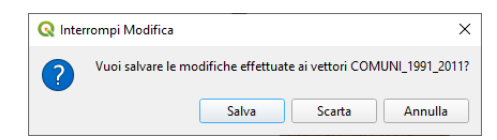

RIFERIMENTO: www.QGIS.org - ECDLGIS Syllabus - 3.2 Dati e attributi nei GIS- 3.2.2 Gestione degli attributi - 3.2.2.5 Definire i valori di una nuova colonna di attributi tramite operazioni logiche tra colonne di attributi

Se si sceglie di salvare questo nuovo campo viene aggiunto in modo permanente nella tabella attributi di COMUNI\_1991\_2011, preferiamo evitare per non variare il contenuto originario dei dati; possiamo però procedere in modo diverso creando il campo in modo virtuale<sup>1</sup> nel Calcolatore di Campi :

| Q COMUNI_1991_2011 — Calcolatore di Campi                                                                                                    |                                                                                                    | ×   |
|----------------------------------------------------------------------------------------------------|----------------------------------------------------------------------------------------------------|-----|
| Aggiorna solo gli elementi selezionati (0)  Crea un nuovo campo  Crea campo virtuale Nome campo in uscita VAR_PROV  Tipo campo in uscita uurghezza campo in uscita 0 	Precisione 3                         | Aggiorna campo esistente                                                                                                    | •   |
| Espressione Editor delle Funzioni  Espressione  If ("PRO1991" = "PRO2011", 'provincia inva 'PROVINCIA CAMBIATA')  = + - / * ^    ( ) '\n'  Elemento ABBADIA SAN SALVATORE Anteprima: 'provincia invariata' | Cerca     Mostra Valori     feature     geometry     id     NULL     abc ISTAT1991     abc NOME     123 PRO1991     123 DATL_PRCOM_1991     123 DATL_PRCOM_2011     123 DATL_PRCOM_2011     123 DATL_ALT_MIN     123 DATL_ALT_MIN     123 DATL_ALT_MAX     Colore      OK Annulla Aiu | n v |

in tal modo il nuovo campo cliccando su **OK** viene definito solo temporaneamente, il tutto si può vedere nelle proprietà dei campi:

| Q Proprietà Layer — COMUNI_1991_2011 — Campi X |   |                                     |                                     |       |                 |           |           |            |                                                                           |        |  |  |  |
|------------------------------------------------|---|-------------------------------------|-------------------------------------|-------|-----------------|-----------|-----------|------------|---------------------------------------------------------------------------|--------|--|--|--|
| ۹.                                             |   |                                     |                                     |       |                 |           |           |            |                                                                           |        |  |  |  |
| 🥡 Informazioni                                 | ^ | Id 🔺                                | Nome                                | Alias | Tipo            | Nome tipo | Lunghezza | Precisione | Commento                                                                  | Confic |  |  |  |
| Corganta                                       | L | abc ()                              | ISTAT1991                           |       | Testo (stringa) | String    | 16        | 0          |                                                                           |        |  |  |  |
| Sorgenie                                       | L | abc 1                               | NOME                                |       | Testo (stringa) | String    | 50        | 0          |                                                                           |        |  |  |  |
| Simbologia                                     | L | 123 2                               | PRO1991                             |       | Intero (32 bit) | Integer   | 5         | 0          |                                                                           |        |  |  |  |
| (abc) Etichette                                | L | 123 3                               | PRO2011                             |       | Intero (32 bit) | Integer   | 5         | 0          |                                                                           |        |  |  |  |
| (Maschere                                      | L | • 4                                 | DATI_PRCOM_1991                     |       | Intero (32 bit) | integer   | 0         | 0          |                                                                           |        |  |  |  |
| Yista 3D                                       | L | • 5                                 | DATI_PRCOM_2011                     |       | Intero (32 bit) | integer   | 0         | 0          |                                                                           |        |  |  |  |
|                                                | L | • 6                                 | DATI_POP_1991                       |       | Intero (32 bit) | integer   | 0         | 0          |                                                                           |        |  |  |  |
| Diagrammi                                      | 1 | • <b>4</b> 7                        | DATI_POP_2011                       |       | Intero (32 bit) | integer   | 0         | 0          |                                                                           |        |  |  |  |
| Campi                                          |   | • 8                                 | DATI_ALT_MIN                        |       | Intero (32 bit) | integer   | 0         | 0          |                                                                           |        |  |  |  |
| 🔡 Modulo Attributi                             | L | • 9                                 | DATI_ALT_MAX                        |       | Intero (32 bit) | integer   | 0         | 0          |                                                                           |        |  |  |  |
| • Join                                         |   | ε 10                                | VAR_PROV                            |       | Testo (stringa) | string    | 0         | 0          | ε if ("PRO1991" = "PRO2011", 'provincia invariata', 'PROVINCIA CAMBIATA') |        |  |  |  |
| Dati Ausiliari                                 | • | <ul> <li>▲</li> <li>Stil</li> </ul> | Stile      OK Annulla Applica Aiuto |       |                 |           |           |            |                                                                           |        |  |  |  |

Quindi ora la tabella attributi di COMUNI\_1991\_2011 oltre ai campi temporanei con il prefisso "DATI\_..." provenienti dal csv COMUNI\_DATI, ha un ulteriore campo temporaneo VAR\_PROV derivante dalla operazione logica fatta ora tra campi.

Quanto fatto viene perso se non si salva in un progetto il lavoro in corso, scegliamo di salvare il progetto con il nome PG\_SYL\_JOIN\_ComuniDati\_Comuni\_varprov in C:\GISeQGIS\_PROGETTI\PG\_ECDLGIS\_SYLLABUS.

<sup>1</sup>Si ricorda che un campo virtuale è un campo che viene creato e aggiornato dinamicamente, non modifica la tabella degli attributi del layer e viene memorizzato solo nel progetto corrente o nel salvataggio del progetto.